## Log-In

This section will describe how to login to the Rent Register to access your account. If you do not yet have an account, refer to the section in this document to learn how to create an account.

1. Click "Login as Landlord".

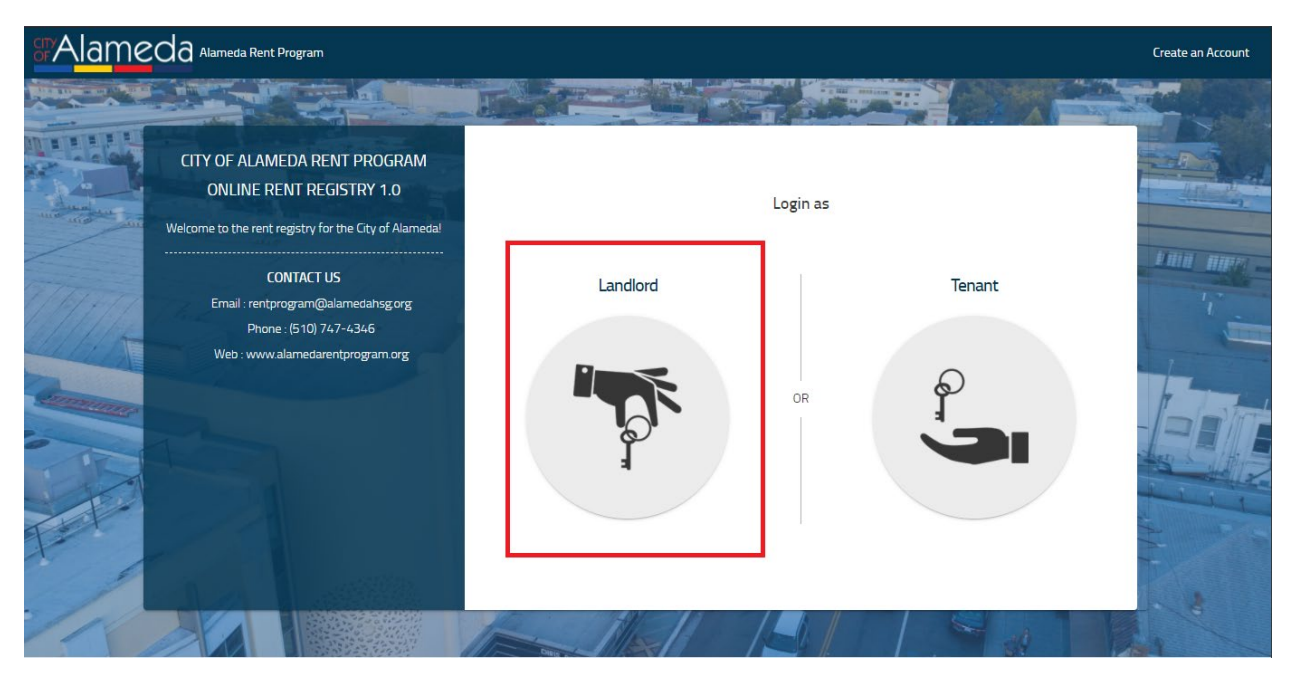

## 2. Enter your Email Address and Password.

| Reg                                      |                                                                                                    |                                            |           |  |  |
|------------------------------------------|----------------------------------------------------------------------------------------------------|--------------------------------------------|-----------|--|--|
|                                          |                                                                                                    |                                            |           |  |  |
|                                          | CITY OF ALAMEDA RENT PROGRAM<br>ONLINE RENT REGISTRY 1.0                                                    | LOGIN                                      | A Line of |  |  |
|                                          | Welcome to the rent registry for the City of Alamedal                                                       | Email Address *                            |           |  |  |
| TIMATON                                  | Alameda Municipal Lode section 6-58 55 requires that most rental properties<br>be registered with the city. |                                            | 1,        |  |  |
|                                          | This system allows Owners and Property Managers to:<br>- Register Rental Units                              | Password *                                 |           |  |  |
|                                          | - Manage Contact Information<br>- Apply for Exemptions from the Program Fee                                 | Forgot Password?                           |           |  |  |
|                                          | - Pay Annual Rent Program Fee                                                                               | LOGIN                                      |           |  |  |
|                                          | CONTACT US<br>Email : rentprogram@alamedahsg.org<br>Phone : (510) 747-4346                                  | NEW USER? Click here to create an account. |           |  |  |
| Tot I                                    | Web : www.alamedarentprogram.org                                                                            |                                            |           |  |  |
| © 2019 3Di Systems. All Rights Reserved. |                                                                                                    |                                            |           |  |  |

3. Click on the 'LOGIN' button. (If you entered the incorrect Email Address and/or Password, an error message will appear on the screen.)

| SPAlameda Alameda | a Rent Program                                                                                                    |                                                                                                    | Register |
|-------------------|----------------------------------------------------------------------------------------------------|----------------------------------------------------------------------------------------------------|----------|
|                   | <section-header><section-header><section-header><section-header><section-header><section-header><section-header><section-header><section-header><section-header></section-header></section-header></section-header></section-header></section-header></section-header></section-header></section-header></section-header></section-header> | LGIN  Terrar dates * Indirardigational constraints  Passed *  Constraints  France Constraints  France Cons |          |
|                   |                                                                                                    |                                                                                                    |          |

4. Upon successful login, you will be directed to your account dashboard. If this is your first time logging in, your dashboard will be empty as shown below.

| Ind     Properties     My Properties     Description     Image: Control of the second description of the second description of the se                                                               | FAlameda Alarneda Rent Program     | HOME | — лно |
|----------------------------------------------------------------------------------------------------|------------------------------------|------|-------|
| My Properties         Image: Constraining of Constraining of Constrai | Find Property by Address or APN    |      |       |
| My Properties                                                                                                    | Properties                         |      |       |
| E                                                                                                    | My Properties Past Properties      |      |       |
|                                                                                                    | ADD PROPERTY<br>No image Available |      | I     |

5. If you have previously logged in and have already added properties to your account, your dashboard will list all your currently owned properties as shown below.

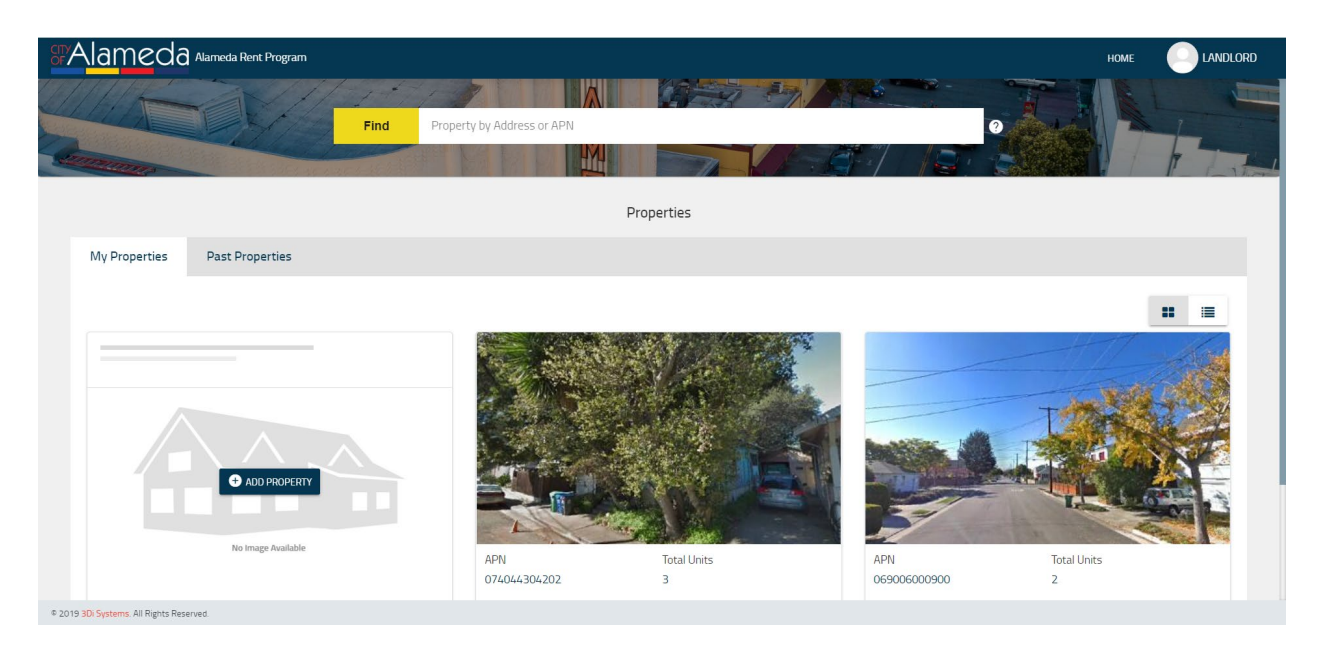